# SENZ WIFI Installera SENZ WIFI för Google Assistant

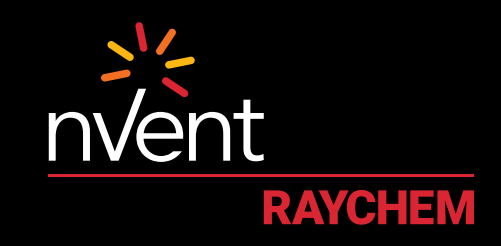

## **COMFORT YOU DESERVE**

#### INSTALLATION OCH SYSTEMKRAV

Gör först följande innan du fortsätter:

- Ladda ner och installera SENZ WIFI-appen på din smartphone (du kan hämta SENZ WIFI-appen på App Store eller Google Play)
- Skapa ett konto i SENZ WIFI-appen med ditt eget användarnamn och lösenord
- · Installera och länka minst en SENZ WIFI-termostat

- Bekräfta att du kan styra dina SENZ WIFI-termostater med SENZ WIFI-appen
- Hämta Google Home-appen till din smartphone

När du har slutfört ovanstående installationskrav, följ stegen nedan för att aktivera **Google Assistant** för SENZ WIFI-termostaten:

(Obs - skärmbilderna av appen kan variera beroende på vilken smartphone som används)

### HUR DU AKTIVERAR GOOGLE ASSISTANT FÖR SENZ WIFI-TERMOSTATEN

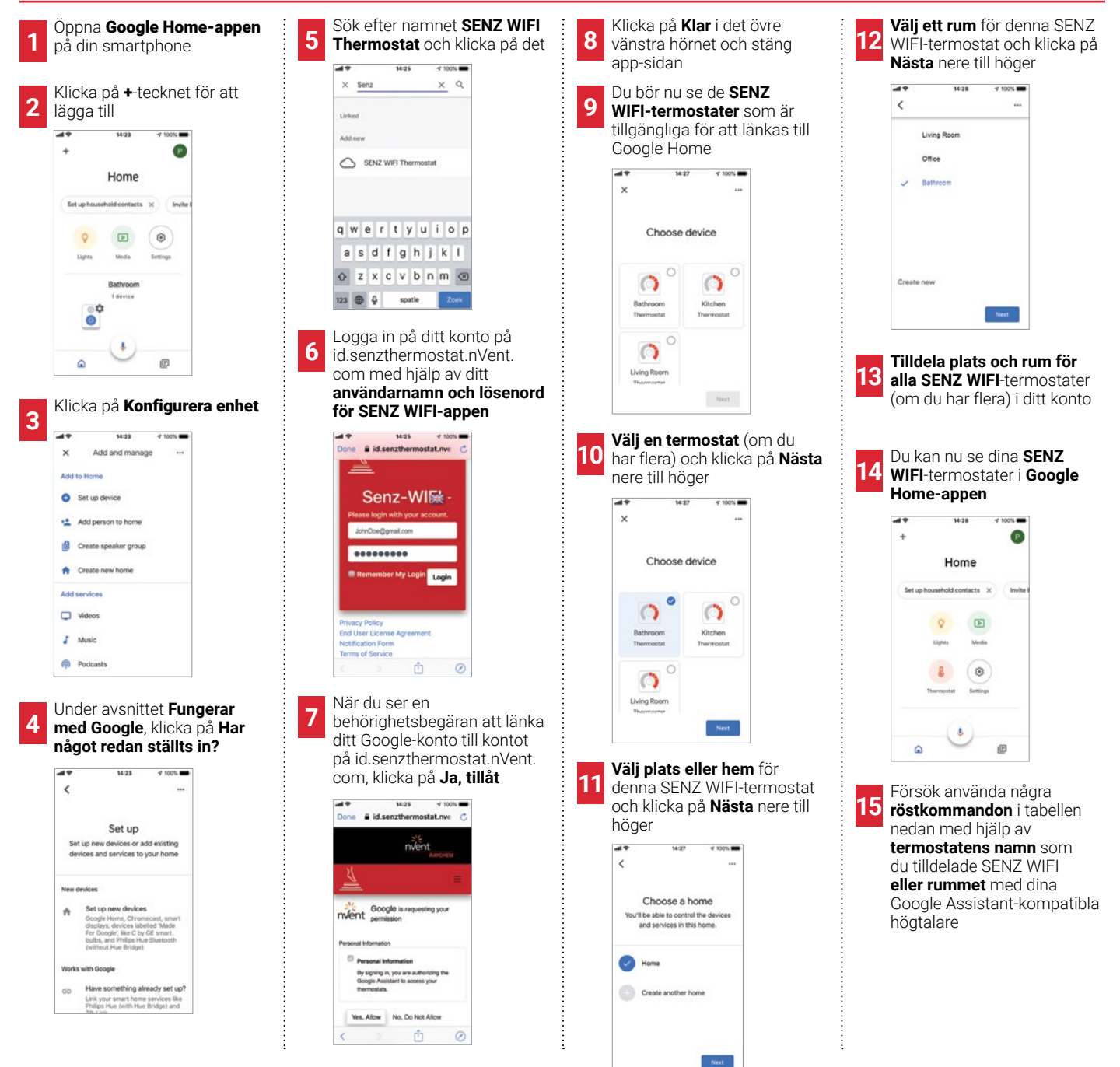

#### **EXEMPEL PÅ RÖSTKOMMANDON**

| Önskad åtgärd                                  | Vad händer                                                                                                    | Kan tillämpas på                        | Röstkommandon                                                                           | Exempeltext                                                       |
|------------------------------------------------|----------------------------------------------------------------------------------------------------|-----------------------------------------|-----------------------------------------------------------------------------------------|-------------------------------------------------------------------|
| Ställa in en viss<br>temperatur                | Ändra den inställda temperaturen<br>(börvärdet) till önskat värde.<br>Anmärkning:<br>Med ett veckoschema (program 1, 2 eller<br>3) kommer schemat att återupptas efter<br>två timmar.<br>I konstant läge är denna åtgärd<br>permanent. | Individuell<br>termostat eller<br>grupp | "Hey Google, ställ in <b>[termostat- el.<br/>gruppnamn]</b> till <b>[temperatur]</b> ." | "Hey Google, ställ<br>in <b>Badrum</b> till <b>22</b><br>grader." |
| Sätta termostaten i<br>konstantläge            | Sätter termostaten i konstantläge.                                                                                                    | Individuell<br>termostat eller<br>grupp | "Hey Google, ställ in <b>[termostat- el.<br/>gruppnamn]</b> på VÄRME."                  | "Hey Google,<br>ställ in <b>Kök</b> på<br>VÄRME."                 |
| Sätta termostater i<br>ett veckoschema         | Sätter termostater i det senaste använda<br>veckoschemat (dvs. programläge =<br>Program 1, Program 2 eller Program 3).                                                                                                    | Individuell<br>termostat eller<br>grupp | "Hey Google, ställ in <b>[termostat- el.<br/>gruppnamn]</b> till AUTOMATIK."            | "Hey Google, ställ<br>in <b>Vardagsrum</b><br>till AUTOMATIK."    |
| Stäng av<br>termostaten (dvs.<br>passivt läge) | Sätter termostaten i konstantläge och<br>ändrar den inställda temperaturen<br>(börvärdet) till 5 °C. Detta stänger i<br>praktiken av golvvärmen.                                                                                       | Individuell<br>termostat eller<br>grupp | "Hey Google, stäng AV <b>[termostat- el.</b><br>gruppnamn]."                            | "Hey Google,<br>stäng AV<br><b>Badrum</b> ."                      |
| Ta reda på aktuell<br>temperatur               | Inga ändringar görs. Den aktuella<br>temperaturen meddelas.                                                                                                    | Individuell<br>termostat eller<br>grupp | "Hey Google, vilken temperatur har<br>[termostat- el. gruppnamn]?"                      | "Hey Google,<br>vilken temperatur<br>har <b>Kök</b> ?"            |
| Höja temperaturen<br>(varmare)                 | Höj den inställda temperaturen (börvärdet)<br>med 1,5 °C.<br>Anmärkning:<br>Med ett veckoschema (program 1, 2 eller<br>3) kommer schemat att återupptas efter<br>två timmar.<br>I konstant läge är denna åtgärd<br>permanent.          | Individuell<br>termostat eller<br>grupp | "Hey Google, höj temperaturen för<br><b>[termostat- el. gruppnamn]</b> ."               | "Hey Google, höj<br>temperaturen för<br><b>Vardagsrum</b> ."      |
| Sänka temperaturen<br>(svalare)                | Sänk börvärdet med 1,5 °C.<br>Anmärkning:<br>Med ett veckoschema (program 1, 2 eller<br>3) kommer schemat att återupptas efter<br>två timmar.<br>I konstant läge är denna åtgärd<br>permanent.                                         | Individuell<br>termostat eller<br>grupp | "Hey Google, sänk temperaturen för<br><b>[termostat- el. gruppnamn]</b> ."              | "Hey Google,<br>sänk<br>temperaturen för<br><b>Badrum</b> ."      |

**Sverige** 

Tel +46 31 335 58 00 salesse@nVent.com

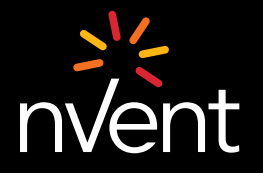

Vår imponerande portfölj av varumärken: CADDY ERICO HOFFMAN

N RAYCHEM

SCHROFF TRACER

©2021 nVent. Alla nVent-märken och logotyper ägs eller är licensierade av nVent Services GmbH eller dess dotterbolag. Alla andra varumärken tillhör respektive ägare. nVent förbehåller sig rätten att ändra specifikationer utan föregående meddelande.